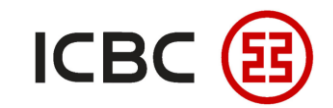

# Guide To Download Account Statements

——ICBC Singapore Branch——

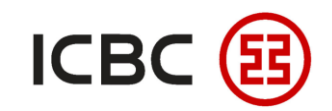

## Introduction to account statements

- With our Internet Banking platform, you can view, download and print out the statements.
- From the statements you can find detailed information on past transactions that will assist in reconciling all your accounts.

### **Features**

- **Sign agreement for statement generation:** You can sign the agreement for generating account statements through our Internet Banking platform.
- Flexible: Depending on your business needs, you can generate summarised statements for multiple accounts or a single account across multiple periods.
- **Comprehensive:** You can obtain the account statements from our Internet Banking platform anytime and search for specific statements by setting different filters.

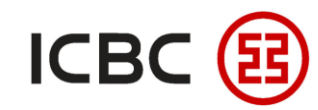

#### **Guide To Download Account Statements**

### Two steps to download statement

STEP 1 Log in to ICBC Corporate Internet Banking, click Manage A/C → Review Statement.

| Manage<br>A/C                             | ^ | > > Manage A/C : | > Review statement |                                   |                                   |                          |
|-------------------------------------------|---|------------------|--------------------|-----------------------------------|-----------------------------------|--------------------------|
| + Current Account Services                |   |                  |                    |                                   |                                   |                          |
| - Maintain A/C Alias                      |   | Review statement |                    |                                   |                                   |                          |
| - E-slip Services                         |   |                  | 200                | X                                 | Agreement No.:                    | ~                        |
| Review statement                          |   |                  | tille              |                                   | Starting Statement Month 202108 V |                          |
| Cross border e-bill                       |   |                  | cest m             |                                   |                                   |                          |
| statement enquiry                         |   |                  | 1 on               |                                   | Inquiry Back                      | ]                        |
| Cross border e-bill<br>statement download |   |                  |                    |                                   |                                   |                          |
|                                           |   | E.               | INV                | Statement Type:Integrated Custome | r Statement                       | Agreement Status:Normal  |
| + Statement Agreement                     |   |                  |                    | Frequency:End of Month            |                                   | Statement Cycle:1 months |
| - Operation Guide                         |   |                  |                    | Next Statement Date:31-08-2021    |                                   | Statement Periods:99973  |
|                                           |   |                  |                    | Currency for conversion:XGX       |                                   |                          |
|                                           | • |                  |                    | Auto-renew?Yes                    |                                   | Renewal Periods:99999    |

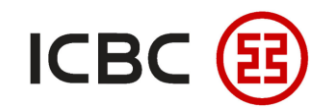

### Two steps to download statement

STEP 1 Select the account from the dropdown list, set the starting and ending date, then click **Inquiry** to get the

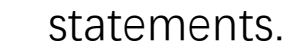

| Manage<br>A/C                            | ^ | > > Manage A/C   | > Review statement |                                   |                                   |                          |
|------------------------------------------|---|------------------|--------------------|-----------------------------------|-----------------------------------|--------------------------|
| + Current Account Services               |   |                  |                    |                                   |                                   |                          |
| - Maintain A/C Alias                     |   | Review statement |                    |                                   |                                   |                          |
| - E-slip Services                        |   |                  | , Ó,               | x                                 | Agreement No.:                    |                          |
| <ul> <li>Review statement</li> </ul>     |   |                  | tinoe              | U,                                | Starting Statement Month 202108 V |                          |
| Cross border e-bill<br>statement enquiry |   |                  | restant            |                                   |                                   |                          |
| Cross border e-bill                      |   |                  | 1.101              |                                   | Inquiry Back                      |                          |
| statement download                       |   |                  |                    | Statement Type:Integrated Custome | er Statement                      | Agreement Status:Normal  |
| + Statement Agreement                    |   |                  | EL                 | Frequency:End of Month            |                                   | Statement Cycle:1 months |
| - Operation Guide                        |   | ×                |                    | Next Statement Date:31-08-2021    |                                   | Statement Periods:99973  |
|                                          |   |                  |                    | Currency for conversion:XGX       |                                   |                          |
|                                          | • |                  |                    | Auto-renew?Yes                    |                                   | Renewal Periods:99999    |

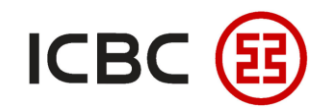

STEP 2

### Guide To Download Account Statements

### Two steps to download statement

Select the statement you require then click **Download**.

| Manage                                    | • |                                  | > > Managa A/C > Daviour statemen |               |              |                    |  |  |
|-------------------------------------------|---|----------------------------------|-----------------------------------|---------------|--------------|--------------------|--|--|
| A/C                                       |   | >> Manage A/C > Review statement |                                   |               |              |                    |  |  |
| Current Account Services                  |   |                                  |                                   |               |              |                    |  |  |
| - Maintain A/C Alias                      |   | Re                               | view statement                    |               |              |                    |  |  |
| - E-slip Services                         |   |                                  |                                   |               |              |                    |  |  |
| <ul> <li>Review statement</li> </ul>      |   | Li                               | ist of Statement File             |               |              |                    |  |  |
| Cross border e-bill<br>statement enquiry  |   |                                  | Statement Date                    | Agreement No. |              | Statement Filename |  |  |
| Cross border e-bill<br>statement download |   | 0                                | 20200930                          |               | Ø            | _20200930.pdf      |  |  |
| + Statement Agreement                     |   | 0                                | 0 20201031                        |               | ting on      | _20201031.pdf      |  |  |
| - Operation Guide                         |   | (                                | 20201130                          | ~ 6           | stante       | _20201130.pdf      |  |  |
|                                           | • | (                                | 0 20201231                        |               | tor          | _20201231.pdf      |  |  |
|                                           |   | (                                | 20210131                          | an'           |              | _20210131.pdf      |  |  |
|                                           |   | (                                | 20210228                          |               |              | _20210228.pdf      |  |  |
|                                           |   | (                                | 20210331                          |               |              | _20210331.pdf      |  |  |
|                                           |   |                                  |                                   |               | ownload back |                    |  |  |

—ICBC Singapore Branch——

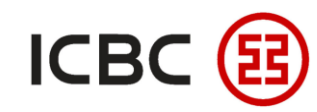

STEP 2

### Two steps to download statement

Select the statement you require then click **Download.** 

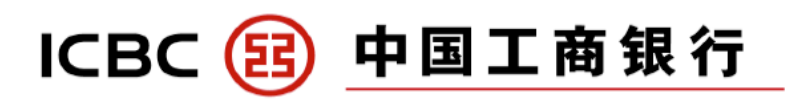

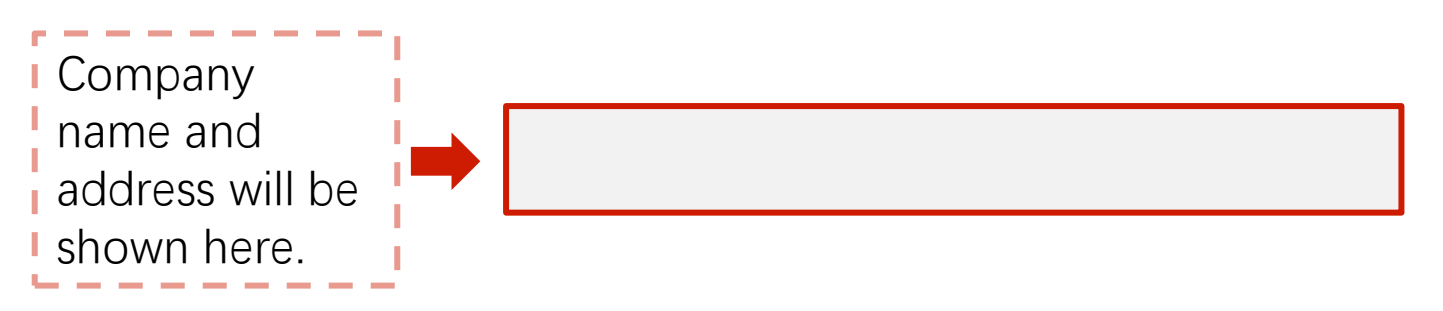

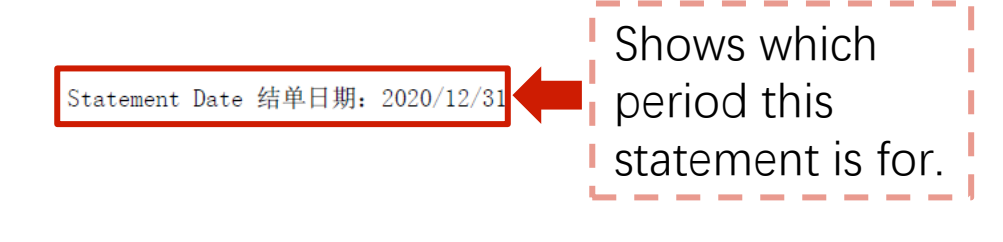

#### Account Summary 帐户摘要

|          |                       | Currer | nt Account 往来帐户 |           |                                       |
|----------|-----------------------|--------|-----------------|-----------|---------------------------------------|
| A/c Type | Account No. /Card No. | CCY    | A/C Balance     | A/ C Code | Account                               |
| 帐户类别     | 帐户号码/卡号               | 货币     | 结余              | 帐户标记      |                                       |
| C/A      |                       | SGD    |                 |           | balances for                          |
| C/A      |                       | CNY    |                 |           |                                       |
| C/A      |                       | USD    |                 |           | different                             |
| C/A      |                       | SGD    |                 |           | · · · · · · · · · · · · · · · · · · · |
| C/A      |                       | JPY    |                 |           | Currencies will                       |
| C/A      |                       | EUR    |                 |           |                                       |
| C/A      |                       | USD    |                 |           | be snown here.                        |
| C/A      |                       | CNY    |                 |           |                                       |
| C/A      |                       | GBP    |                 |           |                                       |
| C/A      |                       | JPY    |                 |           |                                       |

—ICBC Singapore Branch——

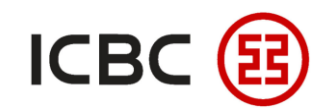

STEP 2

## Two steps to download statement

Select the statement you require then click **Download.** 

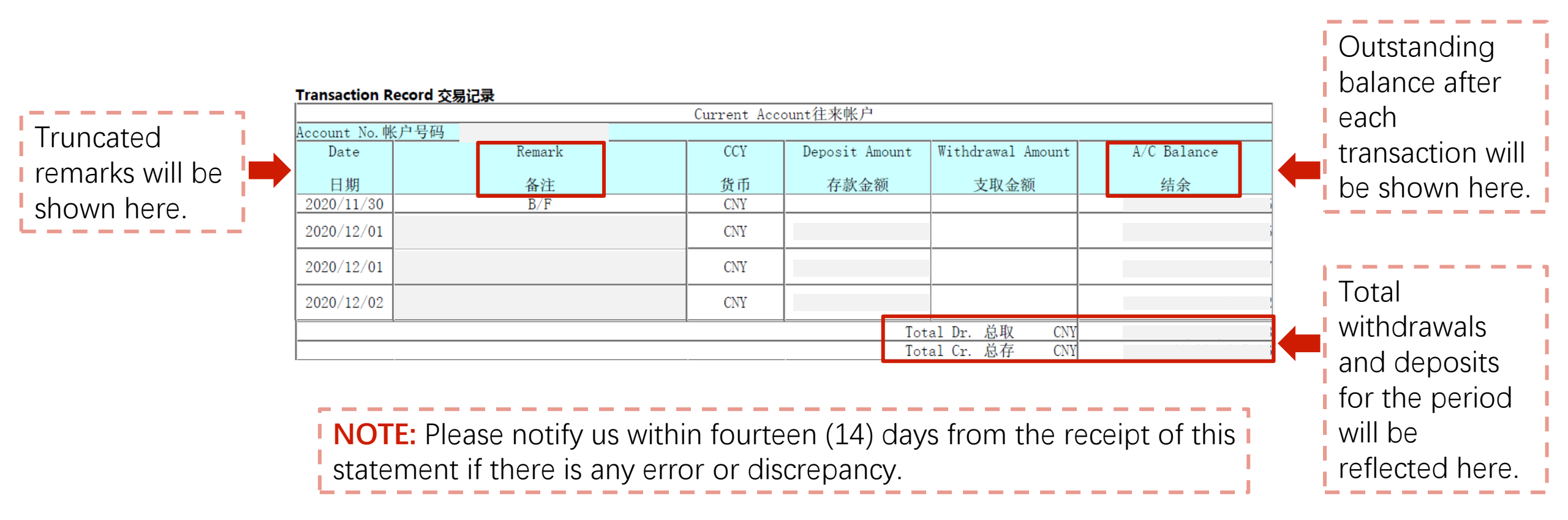

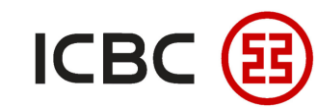

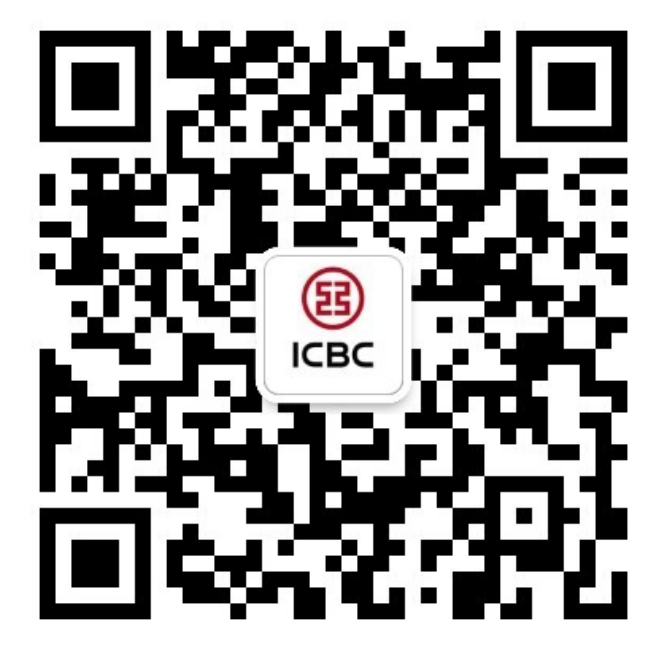

For more details, please scan the QR code on the left and follow our **WeChat** official account!

For more information of ICBC Corporate Internet Banking, please visit our Website:

#### WWW.ICBC.COM.SG.

HOME >Commercial Bank Business > Corporate Banking >Corporate Internet Banking

If you have any queries or need any help, please contact your **RM in-charge** or contact us.

Attn: Cash Management Hub Email: <u>cmh@sg.icbc.com.cn</u> DID: (65)6436 6508